# Netviewer Support and Meet 5.03 Short Manual - Participant (Mac)

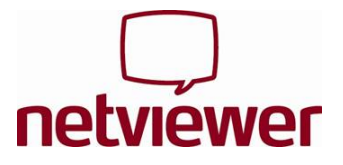

## Start session

- 1. Download Netviewer Support/Meet from http://www.netviewer.com (Netviewer Support/Meet Join session). These links will be located in the top right-hand corner of the homepage.
- 2. You will receive the application as a Disk Image. Double-click on the Disk Image in order to mount it and save Netviewer in the directory "Applications" or in a directory of your choice.
- 3. Double-click on Netviewer to start the application. A prompt for the session number will appear.
- 4. Enter the session number as communicated to you by the consultant or moderator.

|                             | Netviewer<br>netviewer                                                                        | 5.<br>• | Click on<br>If you pa<br>join the s | <i>Connect.</i><br>Irticipate in a Netviewer Meet session, you will<br>session immediately.               |  |
|-----------------------------|-----------------------------------------------------------------------------------------------|---------|-------------------------------------|----------------------------------------------------------------------------------------------------|--|
| Please enter<br>Consultant/ | netviewer.com<br>r the session number that the<br>Moderator gives to you.                     | 6.      | lf you pa<br>followin               | participate in a Netviewer Support session, the ing security prompt will appear:<br>Transfer screen?      |  |
| ny                          | Transfer screen?<br>Do you want to transfer your screen to your session<br>partner?<br>No Yes |         |                                     | Do you want to transfer the content of your screen<br>to your session partner? Do not ask me again No Yes |  |

7. By clicking on Yes you will join the session and transfer your screen to your session partner .

The Netviewer session can begin!

## Functions in the Netviewer Mini toolbar

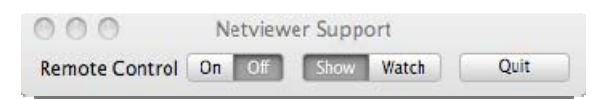

At the beginning of the session the Mini toolbar is docked under the menu bar. You can freely position it on any part of the screen.

Here you can...

- Change the direction of view
- Enable and disable remote control for the consultant
- Exit the session

# Netviewer Support and Meet 5.03 Short Manual - Participant (Mac)

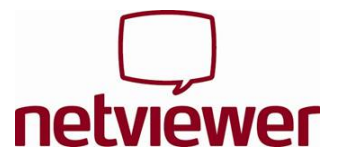

On Off

2

## **Direction of view**

At the beginning of a Netviewer **Meet** session, the **direction of view** is selected **at the moderator's screen**. Only the moderator can change the direction of view by choosing a participant whose screen is to be transferred instead. The participant's screen, however, will only be transferred to the other participants after having confirmed the security prompt.

At the beginning of a Netviewer **Support** session, the **direction of view** is pointed **at the participant's screen.** The first thing you see after starting the session and entering the session number is a security prompt. Only after confirmation does Netviewer transfer the content of the screen to the consultant (see start session).

#### How to change the direction of viewing during a Netviewer Support session:

- Click Watch in the Mini toolbar if you are in Show mode.
- Click Show in the Toolbar of the Netviewer Window if you are in Watch mode.

## **Remote Control**

When using remote control, the consultant/moderator can remotely control any screen elements and applications of your computer as well as the Netviewer Mini toolbar and dialogue boxes of the Netviewer application by means of mouse clicks and keyboard shortcuts.

During a Netviewer **Meet** session, only the moderator can **grant remote control rights** to other participants by choosing a participant whose computer is to be remotely controlled.

If you participate in a Netviewer **Support** session, you can **enable remote control** for the consultant if you are in Show mode.

#### How to enable remote control for the consultant during a Netviewer Support session:

• Click *On* for Remote control in the Netviewer Mini toolbar.

### Revoke remote control from the consultant/moderator during a Netviewer Support or Meet session

You can revoke remote control from the consultant at any time.

- Press [Ctrl + Esc] or
- click Off for Remote control in the Netviewer Mini toolbar

### **Exit session**

To exit a session, click *Quit* in the Mini toolbar.

Have fun Netviewing!

www.netviewer.com